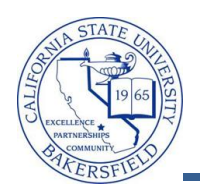

## **Viewing FERPA Information**

The Family Educational Rights And Privacy Act of 1974 (also known as FERPA, and the Buckley Amendment) give students the right to control the disclosure of personal information on their student records. The FERPA icon appears when the student's information has restrictions. You can click the icon to view their releasable information.

To view the student's releasable information, you will need to:

- Click the 
   button
- Click the appropriate links: Releasable Name, Releasable Address, Releasable Phone, or Releasable Email.

| 1. | When viewing a student's information with a FERPA restriction, click the 루 icon.                                                                                                    |
|----|----------------------------------------------------------------------------------------------------|
|    |                                                                                                    |
|    | Faculty Center         Advisor Center         Search                                                                                                    |
|    | my advisees student center general info transfer credit academics                                                                                                    |
|    | Advisee Student Center                                                                                                    |
|    | Warren Harding                                                                                                    |
|    |                                                                                                    |
|    | ✓ Academics ✓ Holds                                                                                                    |
| 2. | When the Releasable FERPA Directory Information page opens, click the desired link, such as Releasable Address.  Releasable FERPA Directory Information  Warren Harding Bio/Demo Data  Date of Birth: 11/16/1088 Birth Location: |
|    | Date of Birth: 11/16/1988 Birth Location: Employee                                                                                                    |
|    | Gender: Male Marital Status: Unknown Verson of Interest                                                                                                    |
|    | No Photo Designated<br>Releasable                                                                                                    |
|    | Releasable Name         Releasable Address         Releasable Phone         ReleasableEmail                                                                                                    |
|    |                                                                                                    |

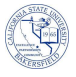

|   | Releasable Add                                                                                                    | resses                                                                                                    |                                                                  |  |
|---|----------------------------------------------------------------------------------------------------|----------------------------------------------------------------------------------------------------|------------------------------------------------------------------|--|
|   | Warren Harding                                                                                                    |                                                                                                    |                                                                  |  |
|   | Addresses                                                                                                    |                                                                                                    | <u>Find   View All</u> First 🚺 1 of 2 🕨 <u>Last</u>              |  |
|   | Address Type:                                                                                                    | Home                                                                                                    |                                                                  |  |
|   | Country:                                                                                                    | USA United States                                                                                                    |                                                                  |  |
|   | Address:                                                                                                    | 123 Any Street<br>Columbia, NY 11225                                                                                                    |                                                                  |  |
| • | When viewing the<br>clicking the <u>View /</u>                                                                      | releasable information, be<br><u><b>All</b></u> link                                                                                                  | sure to check that you are viewing all the information by        |  |
|   | Releasable Add                                                                                                    | resses                                                                                                    | Click                                                            |  |
|   | Warren Harding                                                                                                    |                                                                                                    |                                                                  |  |
|   | Addresses                                                                                                    |                                                                                                    | Find   View All First 1 of 2 Last                                |  |
|   | Address lype:                                                                                                    | Home                                                                                                    |                                                                  |  |
|   | Address:                                                                                                    | 123 Any Street                                                                                                    |                                                                  |  |
|   |                                                                                                    | Columbia, NY 11225                                                                                                    |                                                                  |  |
|   | For example, this student has two releasable addresses.                                                             |                                                                                                    |                                                                  |  |
|   |                                                                                                    |                                                                                                    |                                                                  |  |
|   | Releasable Add                                                                                                    | resses                                                                                                    |                                                                  |  |
|   | Releasable Add                                                                                                    | resses                                                                                                    |                                                                  |  |
|   | Releasable Add<br>Warren Harding<br>Addresses                                                                       | resses                                                                                                    | <u>Find   View 1</u> First <b>4 1-2 of 2</b> 🕨 Last              |  |
|   | Releasable Add<br>Warren Harding<br>Addresses<br>Address Type:                                                      | resses                                                                                                    | Find   View 1 First 🚺 1-2 of 2 🕨 Last                            |  |
|   | Releasable Add<br>Warren Harding<br>Addresses<br>Address Type:<br>Country:                                          | resses<br>Home<br>USA United States                                                                                                    | <u>Find   View 1</u> First <b>I 1-2 of 2</b> 🕨 Las               |  |
|   | Releasable Add<br>Warren Harding<br>Addresses<br>Address Type:<br>Country:<br>Address:                              | Home<br>USA United States<br>123 Any Street<br>Columbia, NY 11225                                                                                     | Find   View 1 First <b>I</b> 1-2 of 2 <b>L</b> Last              |  |
|   | Releasable Add<br>Warren Harding<br>Addresses<br>Address Type:<br>Country:<br>Address:<br>Address Type:             | Home<br>USA United States<br>123 Any Street<br>Columbia, NY 11225<br>Permanent                                                                        | Find   View 1 First I -2 of 2 Last   Two Releasable Addresses    |  |
|   | Releasable Add<br>Warren Harding<br>Addresses<br>Address Type:<br>Country:<br>Address:<br>Address Type:<br>Country: | resses<br>Home<br>USA United States<br>123 Any Street<br>Columbia, NY 11225<br>Permanent<br>USA United States                                         | Find   View 1 First 1-2 of 2   Last Two Releasable Addresses     |  |
|   | Releasable Add<br>Warren Harding<br>Addresses<br>Address Type:<br>Country:<br>Address:<br>Country:<br>Address:      | resses<br>Home<br>USA United States<br>123 Any Street<br>Columbia, NY 11225<br>Permanent<br>USA United States<br>123 Any Street<br>Columbia, NY 11225 | Find   View 1 First 1-2 of 2     Last   Two Releasable Addresses |  |